Configure the automatic renewal of an annual subscription in the Intcomex Cloud Platform (ICP) portal

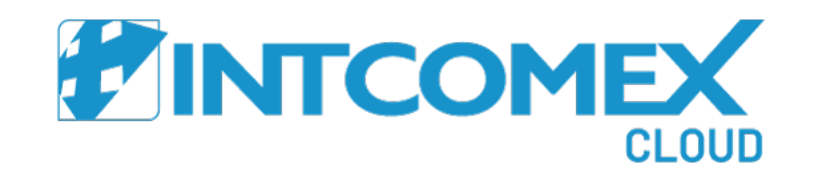

Configure the automatic renewal of an annual subscription

Intcomex Cloud Platform

## Click on the annual recurring subscription that is about to expire

| Home V Grand Marketplace                                                  | 🖩 Quot | tation Tool 🛛 🔅 Provisioning 🗸 | 🕅 Arturo Bejarano 🗸                         | C                                             |     |                           |                        |  |
|---------------------------------------------------------------------------|--------|--------------------------------|---------------------------------------------|-----------------------------------------------|-----|---------------------------|------------------------|--|
| COMPANY STRUCTURE                                                         | 0      | i This account has price       |                                             |                                               |     |                           |                        |  |
| All companies                                                             | -1     | Intcomex Bermuda ゝ ABI         |                                             |                                               |     |                           |                        |  |
| Search                                                                    | Q      | Exchange Onlin                 |                                             |                                               |     |                           |                        |  |
| BPSO OUTDOOR S.A.C.      Azure Plan (psouldoor)                           |        | <b>Cost 20.76 \$</b> p         | repaid for 12 month(s) 🚯                    | aid for 12 month(s)  Selling price 24.00 \$ p |     |                           |                        |  |
| Exchange Online Kiosk (1)     Microsoft Organization tenant (psoaoutdoor) |        | SERVICE CONFIGURATIO           | N SERVICE INFO A                            | VAILABLE SERVICES                             | PRO | VISIONING AUDIT LOG       | SPECIAL DEAL           |  |
|                                                                           |        | - SERVICE DETAILS              |                                             |                                               |     | - BILLING                 |                        |  |
|                                                                           |        | Number of CSP licenses         | 1                                           | 1 // // // // // // // // // // // // //      |     | Billing start date        | 2021-07-08 08:50 (UTC) |  |
|                                                                           |        | OfferId                        | 35a36b80-270a-44bf<br>00545d350866          |                                               |     | ls billable               | true                   |  |
|                                                                           |        | Billing Type                   | Annually prepaid                            | Annually prepaid                              |     | Contract id               | l'                     |  |
|                                                                           |        |                                |                                             |                                               |     | • PRE-PAID BILLING        |                        |  |
|                                                                           |        |                                |                                             |                                               |     | Advance Period End Action | Renew                  |  |
|                                                                           |        |                                |                                             |                                               |     | Advance Period End Date   | 2022-07-08 08:51 (UTC) |  |
|                                                                           |        |                                |                                             |                                               |     |                           |                        |  |
| + NEW                                                                     |        | R<br>PRC                       | CC & CREATE OC ECREATE NEW SERVICE TERMINAT | E RESET PRICE MOVE                            | )   |                           |                        |  |

## Click on the option (pencil symbol) in the Advance Period End Action field

| Marketplace                                                               | 🖩 Quotat | ion Tool 🧳 Provisioning 🗸 🎬    | 🕅 Arturo Bejarano 🗸                       |                 |                           |                        |  |
|---------------------------------------------------------------------------|----------|--------------------------------|-------------------------------------------|-----------------|---------------------------|------------------------|--|
| COMPANY STRUCTURE                                                         | 0        | i This account has price prote |                                           |                 |                           |                        |  |
| All companies                                                             |          | Intcomex Bermuda > ABBIE B     |                                           |                 |                           |                        |  |
| Search                                                                    | Q        | Exchange Online                |                                           |                 |                           |                        |  |
| <ul> <li>PSO OUTDOOR S.A.C.</li> <li>Azure Plan (psooutdoor)</li> </ul>   |          | Cost 20.76 \$ prepa            | aid for 12 month(s)  Selling price 24.0   | 1 <b>0\$</b> pr | repaid for 12 month(s) 🛈  |                        |  |
| Exchange Online Kiosk (1)     Microsoft Organization tenant (psoaoutdoor) | - 1      | SERVICE CONFIGURATION          | SERVICE INFO AVAILABLE SERVICES           | PRO             | VISIONING AUDIT LOG       | SPECIAL DEAL           |  |
|                                                                           |          | - SERVICE DETAILS              |                                           | ,               | ▼ BILLING                 |                        |  |
|                                                                           |          | Number of CSP licenses         | 1                                         | <i>•</i>        | Billing start date        | 2021-07-08 08:50 (UTC) |  |
| 1                                                                         |          | OfferId                        | 35a36b80-270a-44bf-9290-                  |                 | Is billable               | true                   |  |
|                                                                           |          | Billing Type                   | Annually prepaid                          |                 | Contract id               | Ø                      |  |
|                                                                           |          |                                | rinidanj propara                          |                 | 1                         |                        |  |
|                                                                           |          |                                |                                           |                 | Advance Period End Action | Renew                  |  |
|                                                                           |          |                                |                                           |                 | Advance Period End Date   | 2022-07-08 08:51 (UTC) |  |
|                                                                           |          |                                |                                           |                 |                           |                        |  |
|                                                                           |          |                                |                                           |                 |                           |                        |  |
|                                                                           |          |                                |                                           |                 |                           |                        |  |
|                                                                           |          |                                |                                           |                 |                           |                        |  |
|                                                                           |          |                                |                                           |                 |                           |                        |  |
|                                                                           | - 1      |                                |                                           |                 |                           |                        |  |
|                                                                           |          | RECREAT                        | TE NEW SERVICE TERMINATE RESET PRICE MOVE |                 |                           |                        |  |

## Click on the **Renew** option. Then we click on the blue check button

| TINTCOMEX 🖀 Home 🗸 🎧 Marketplace 🖩                                        | 🗖 Arturo Bejarano 🗸                                           | q                                                                                         |                                          |  |                         |                                                                                  |                        |  |  |  |
|---------------------------------------------------------------------------|---------------------------------------------------------------|-------------------------------------------------------------------------------------------|------------------------------------------|--|-------------------------|----------------------------------------------------------------------------------|------------------------|--|--|--|
| COMPANY STRUCTURE                                                         | i This account has price protection till 2022-07-08 08:51 UTC |                                                                                           |                                          |  |                         |                                                                                  |                        |  |  |  |
| All companies                                                             | Intcomex Be                                                   | rmuda > ABBIE BO                                                                          |                                          |  |                         |                                                                                  |                        |  |  |  |
| Search                                                                    | Q.                                                            | ige Online i                                                                              |                                          |  |                         |                                                                                  |                        |  |  |  |
| So OUTDOOR S.A.C.                                                         | Cost                                                          | <b>20.76 \$</b> prepai                                                                    | id for 12 month(s) Selling 24.00 \$      |  |                         | prepaid for 12 month(s) 0                                                        |                        |  |  |  |
| Exchange Online Kiosk (1)     Microsoft Organization tenant (psoaoutdoor) | SERVICE O                                                     | SERVICE CONFIGURATION SERVICE INFO AVAILABLE SERVICES PROVISIONING AUDIT LOG SPECIAL DEAL |                                          |  |                         |                                                                                  |                        |  |  |  |
|                                                                           | ▼ SERVICE E                                                   | DETAILS                                                                                   |                                          |  |                         | ➡ BILLING                                                                        |                        |  |  |  |
|                                                                           | Number o                                                      | Number of CSP licenses                                                                    |                                          |  | ø                       | Billing start date                                                               | 2021-07-08 08:50 (UTC) |  |  |  |
|                                                                           | OfferId                                                       |                                                                                           | 35a36b80-270a-44bf-9290-<br>00545d350866 |  |                         | Is billable                                                                      | true                   |  |  |  |
|                                                                           | Billing Typ                                                   | 0e                                                                                        | Annually prepaid                         |  |                         | Contract id                                                                      | 1                      |  |  |  |
|                                                                           |                                                               |                                                                                           |                                          |  |                         | ▼ PRE-PAID BILLING                                                               |                        |  |  |  |
|                                                                           |                                                               |                                                                                           |                                          |  |                         | Advance Period End Action                                                        | Renew 🗸 🖉 😒            |  |  |  |
|                                                                           |                                                               |                                                                                           |                                          |  |                         | What will happen to subscription<br>after Advance Period End date is<br>reached. | Renew<br>Terminate     |  |  |  |
|                                                                           |                                                               |                                                                                           |                                          |  | Advance Period End Date | 2022-07-08 08:51 (UTC)                                                           |                        |  |  |  |
|                                                                           |                                                               |                                                                                           |                                          |  |                         |                                                                                  |                        |  |  |  |
| + NEW                                                                     |                                                               |                                                                                           |                                          |  |                         |                                                                                  |                        |  |  |  |

## Finally, click on the Save option (diskette symbol) or **Save** located in the lower middle part of the screen

| 😰 INTCOMEX 🖓 Home 🗸 🖓 Marketplace 🖩 Quotation Tool 🧬 Provisioning 🗸 👔 Reporting 💿 Support 🗸 |   |                                                                                           |                   |                                            |   |  |                           |                   |                        | Arturo Bejarano 🗸 | Q |  |
|---------------------------------------------------------------------------------------------|---|-------------------------------------------------------------------------------------------|-------------------|--------------------------------------------|---|--|---------------------------|-------------------|------------------------|-------------------|---|--|
| COMPANY STRUCTURE                                                                           | 0 | i This account has price protection till 2022-07-08 08:51 UTC                             |                   |                                            |   |  |                           |                   |                        |                   |   |  |
| All companies                                                                               |   | Intcomex Bermuda > ABBIE BOX > PSO OUTDOOR S.A.C. > Exchange Online Kiosk (276065)        |                   |                                            |   |  |                           |                   |                        |                   |   |  |
| Search                                                                                      | Q | Exchange Unline Klosk                                                                     |                   |                                            |   |  |                           |                   |                        |                   |   |  |
| <ul> <li>BSO OUTDOOR S.A.C.</li> <li>Azure Plan (psooutdoor)</li> </ul>                     |   | Cost                                                                                      | 20.76 \$ prepai   | id for 12 month(s)  Selling price 24.00 \$ |   |  | prepaid for 12 month(s) 0 |                   |                        |                   |   |  |
| Exchange Online Kiosk (1)     Microsoft Organization tenant (psoaoutdoor)                   | - | SERVICE CONFIGURATION SERVICE INFO AVAILABLE SERVICES PROVISIONING AUDIT LOG SPECIAL DEAL |                   |                                            |   |  |                           | SPECIAL DEAL      |                        |                   |   |  |
|                                                                                             |   | ▼ SERVICE DE                                                                              | ▼ SERVICE DETAILS |                                            |   |  | - BILLING                 | i                 |                        |                   |   |  |
| 1                                                                                           |   | Number of                                                                                 | CSP licenses      | 1                                          | Î |  | Billing s                 | tart date         | 2021-07-08 08:50 (UTC) |                   |   |  |
|                                                                                             |   | OfferId                                                                                   |                   | 35a36b80-270a-44bf-9290-                   |   |  | ls billab                 | e                 | true                   |                   |   |  |
|                                                                                             |   | Billing Type                                                                              |                   | Annually prepaid                           |   |  | Contrac                   | t id              |                        | Ø                 |   |  |
|                                                                                             |   | 0 71                                                                                      |                   |                                            |   |  | ▼ PRE-PA                  | D BILLING         |                        |                   |   |  |
|                                                                                             |   |                                                                                           |                   |                                            |   |  | Advanc                    | Period End Action | Renew                  | Ø                 |   |  |
|                                                                                             |   |                                                                                           |                   |                                            |   |  | Advanc                    | Period End Date   | 2022-07-08 08:51 (UTC) |                   |   |  |
|                                                                                             |   |                                                                                           |                   |                                            |   |  |                           |                   |                        |                   |   |  |
| + NEW                                                                                       |   |                                                                                           |                   |                                            |   |  |                           |                   |                        |                   |   |  |